Pennsylvania's Unified Judicial System Web Portal

## How to Add a Bond

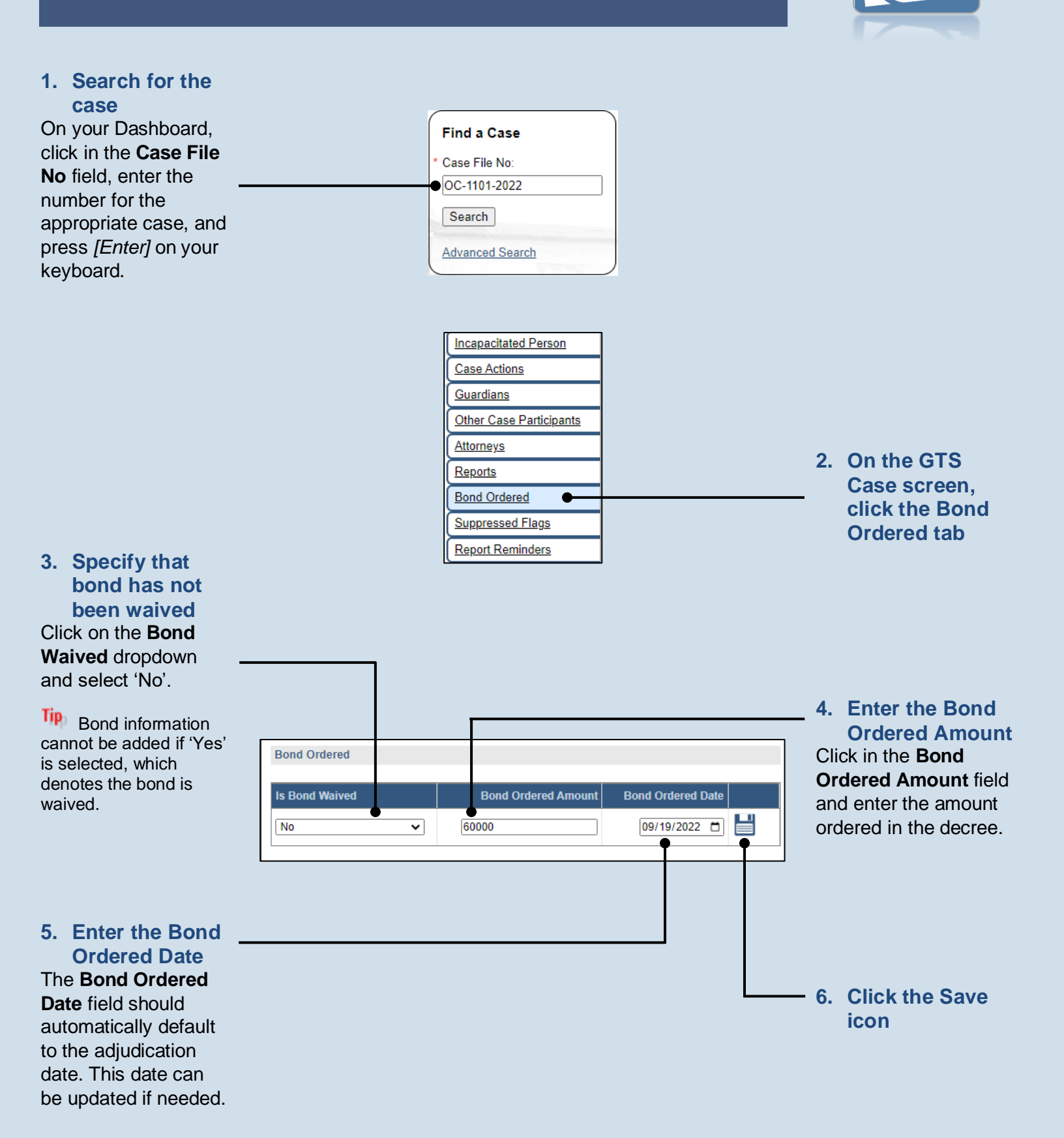

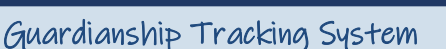

END